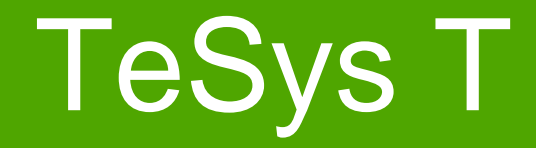

### Configuração em rede Profibus DP Premium e TeSys T

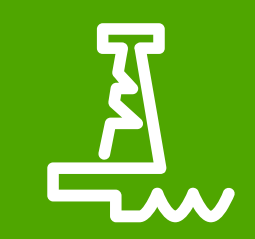

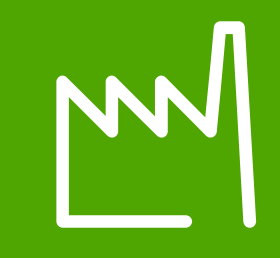

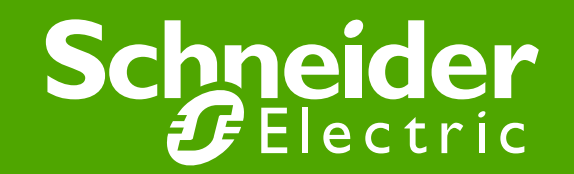

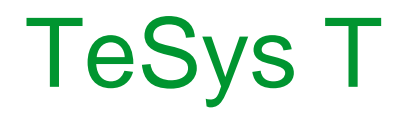

O objetivo desta nota de aplicação é demonstrar o exemplo de configuração do relé TeSys T na rede Profibus.

Nota: O uso deste documento não dispensa o manual de instruções

• Software:

✓ SyCon 2.9 : Configurador da rede Profibus
 ✓ Unity Pro 4.1: Software para programação do CLP Schneider Electric
 ✓ Power Suite 2.6: Software para configuração do relé TeSys T

• Hardware:

✓ TeSys T Profibus – LTMR..P..✓ Cartão Profibus Premium - TSXPBY100

#### • Características do TeSys T – Profibus DP

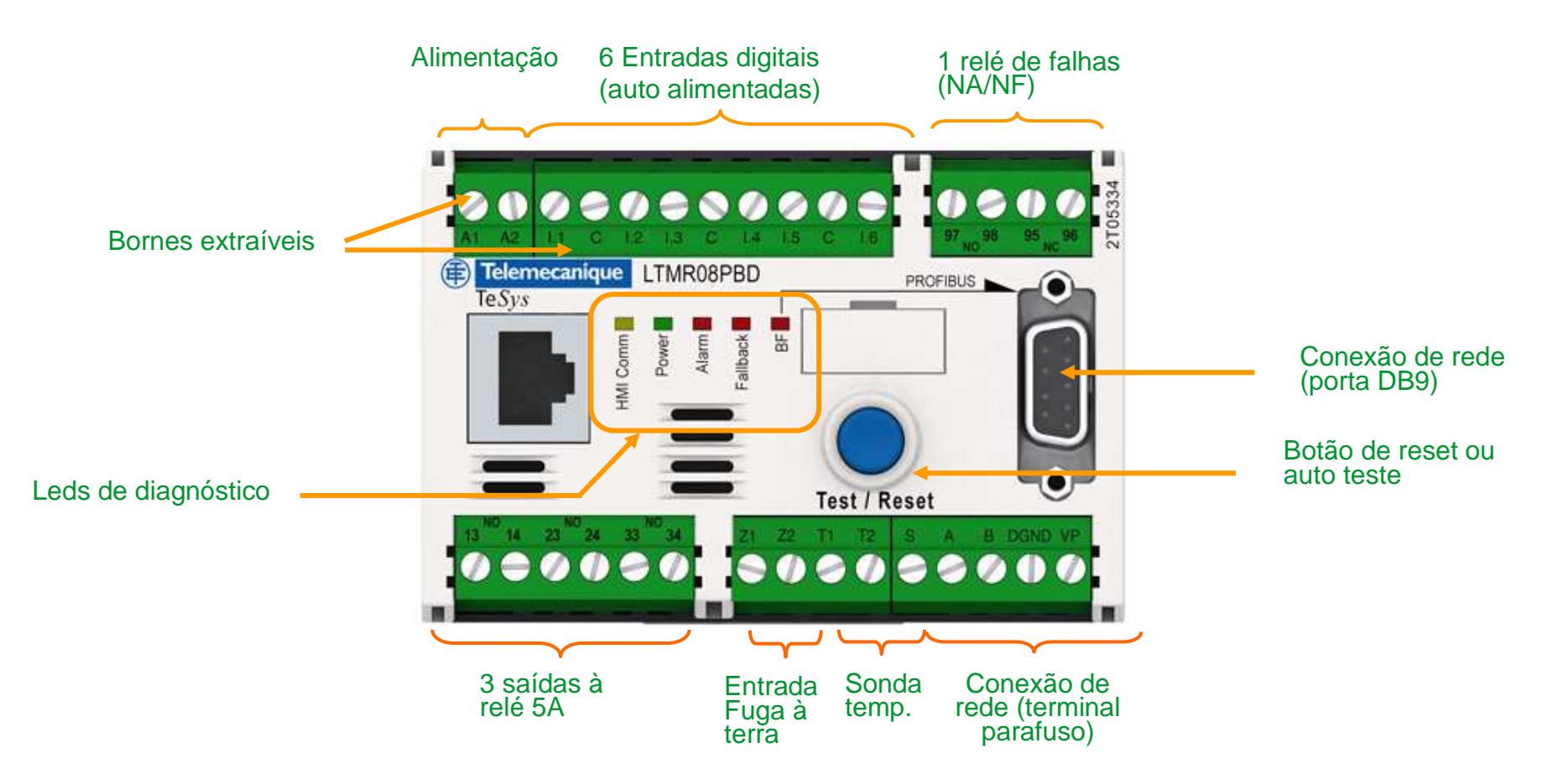

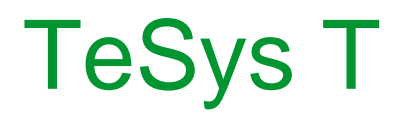

#### • Características do TeSys T – Profibus DP

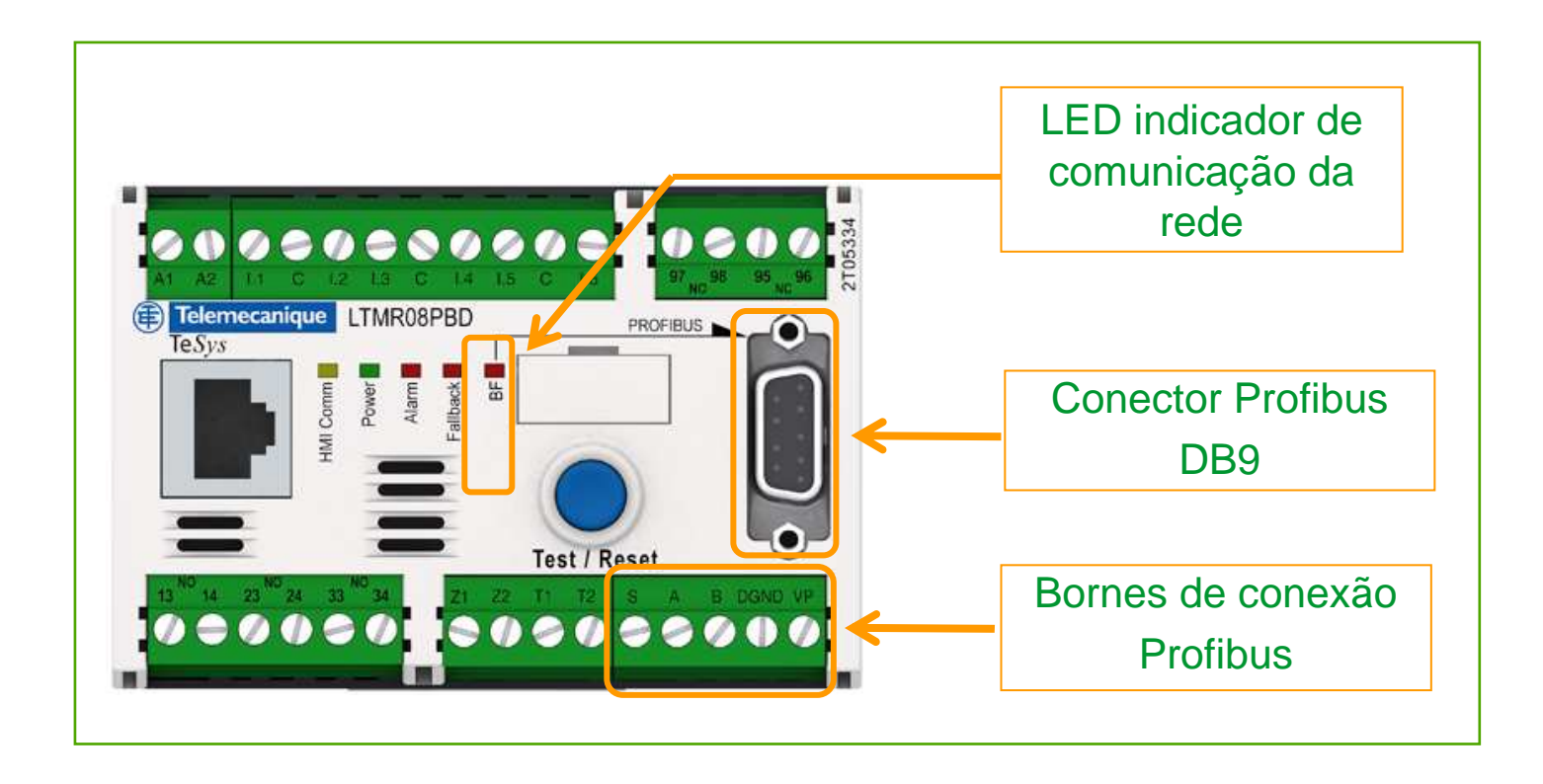

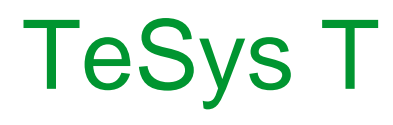

#### • Características do Cartão Mestre Profibus DP - TSXPBY100

| Type of network or bus |                           | Profibus DP                                                                               |
|------------------------|---------------------------|-------------------------------------------------------------------------------------------|
| Structure              | Physical interface        | RS 485                                                                                    |
|                        | Method of access          | Master                                                                                    |
|                        | Data rate                 | 9,6 Kbit/s12 Mbit/s according to lenght of bus                                            |
| Medium                 |                           | Twisted shielded pair,<br>Fiber optic or infra-red                                        |
| Configuration          | Maximal number of devices | 126 slaves                                                                                |
|                        | Maximal length            | 1200 m (9,6 Kbit/s), 4800 m with 3 repeaters<br>100 m (12 Mbit/s), 400 m with 3 repeaters |

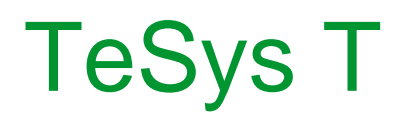

#### • Arquitetura da rede

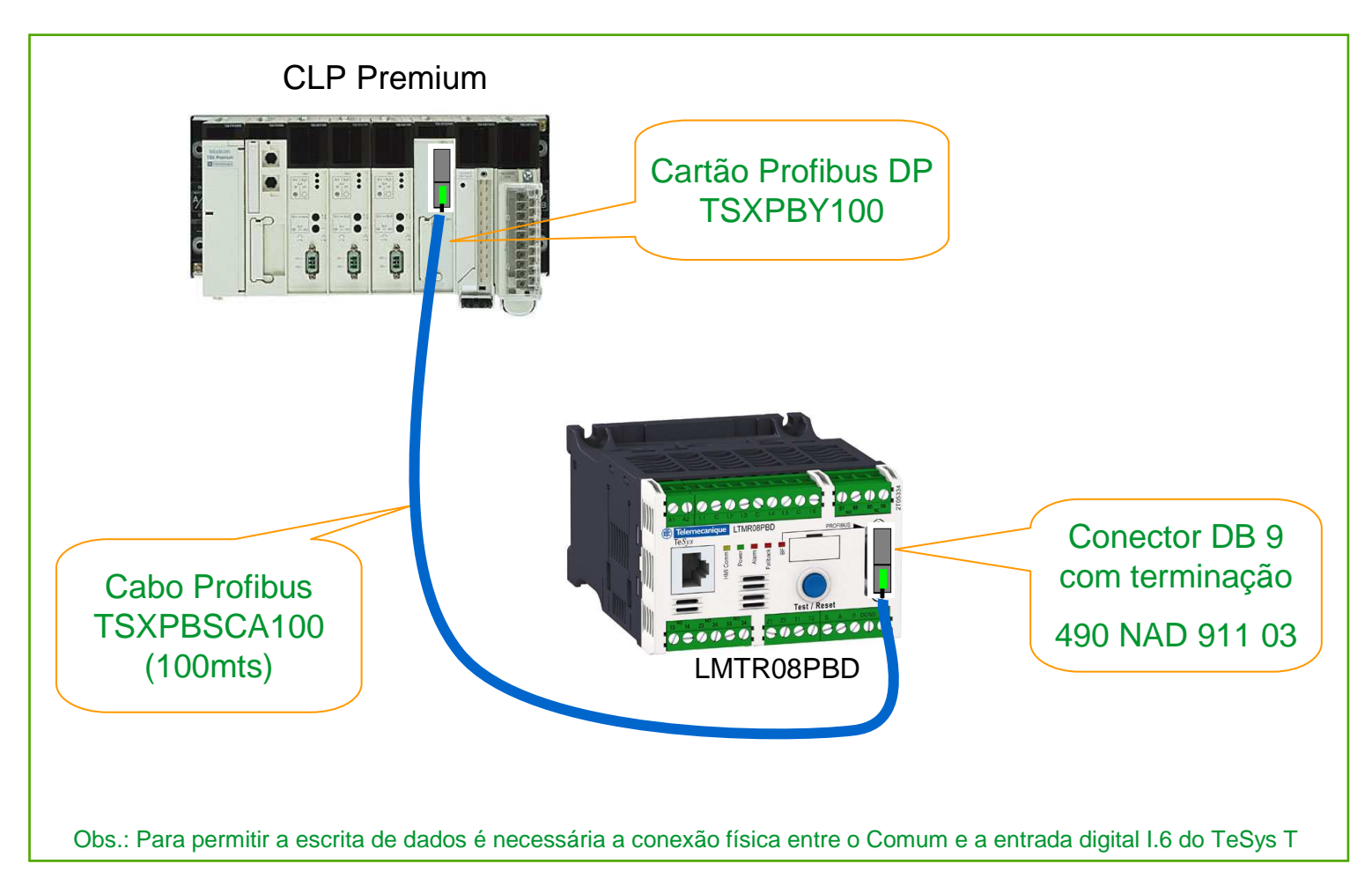

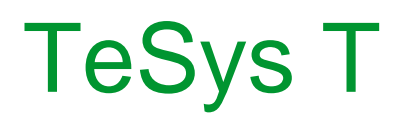

#### ✤ Modelo de conexão de rede por conector DB9

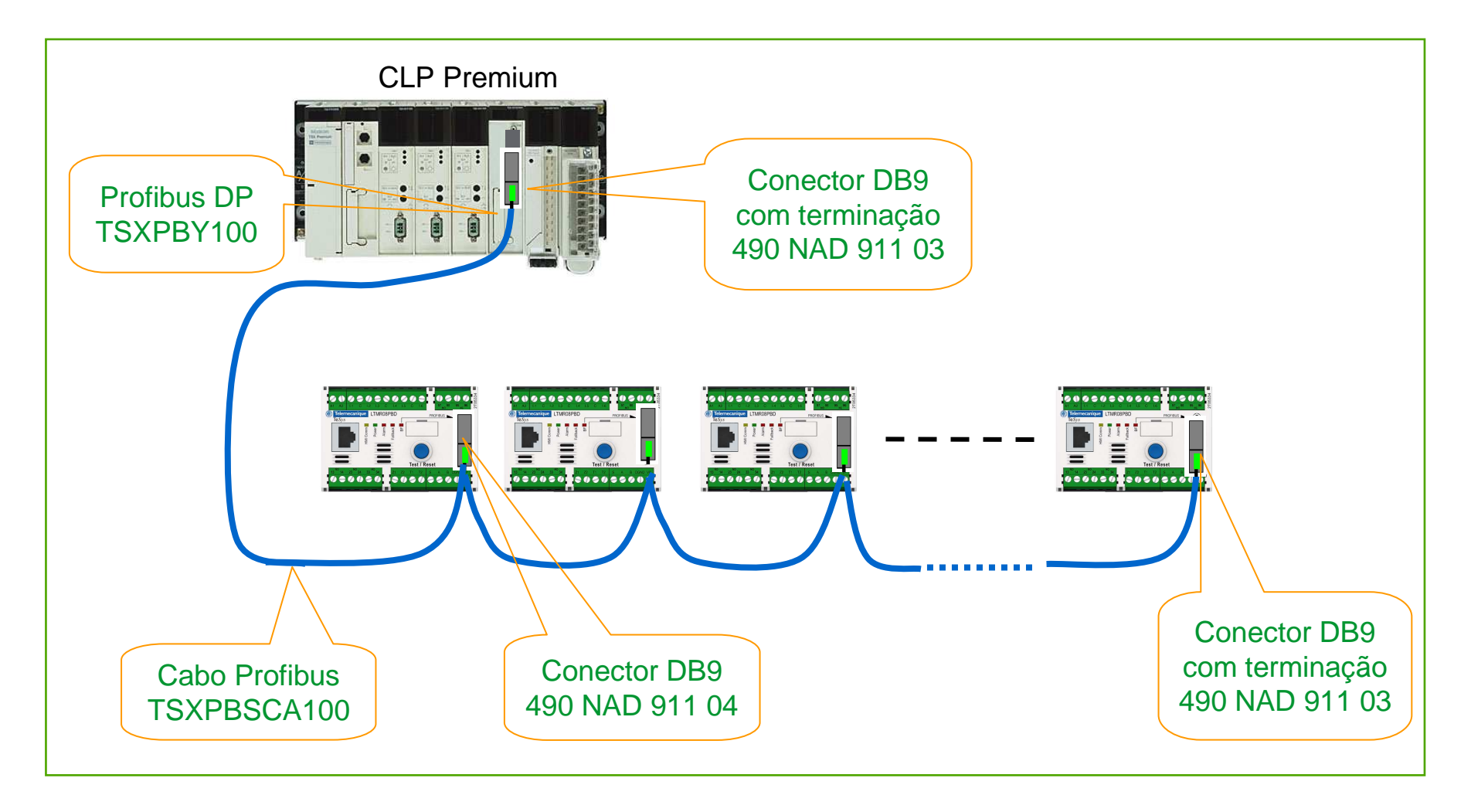

#### Modelo de conexão de rede por bornes

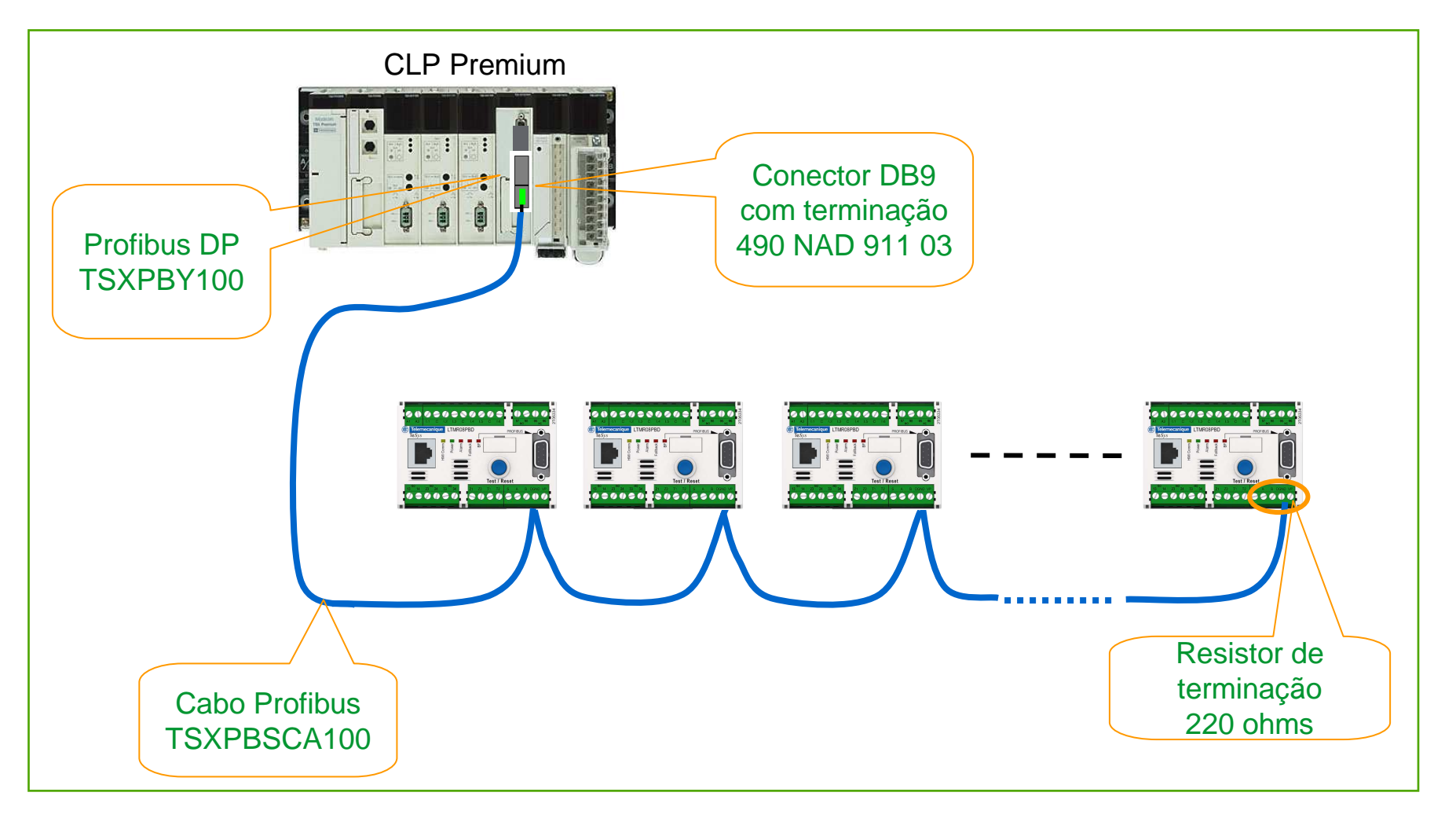

#### • Esquema de Conexões – TeSys T

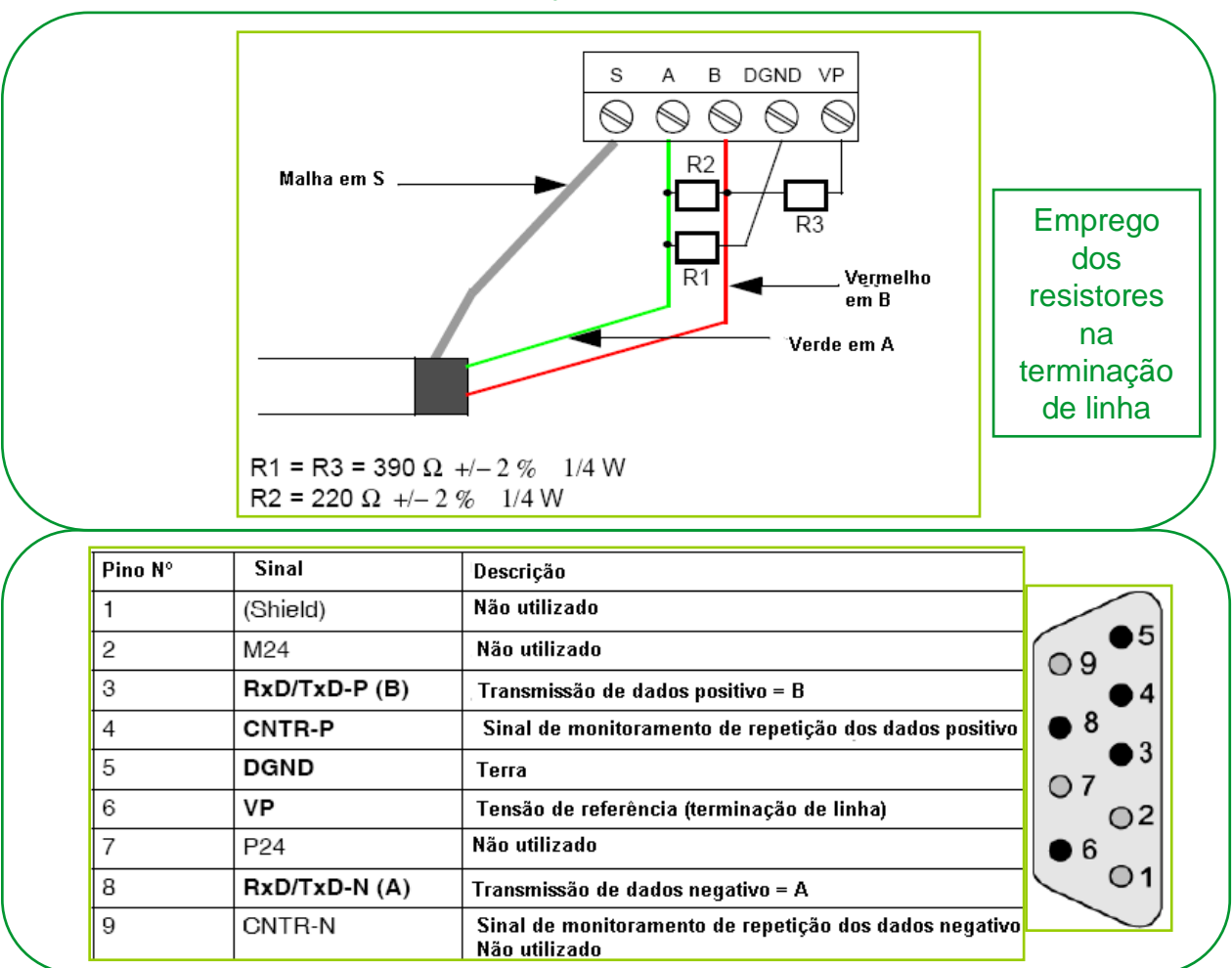

#### • Principais Serviços suportados pelo TeSys T

| <ul> <li>Velocidade de Transmissão :</li> </ul> | De 9,6 Kbps à 12 Mbps com auto baud                                                                                                    |
|-------------------------------------------------|----------------------------------------------------------------------------------------------------|
| • Endereçamento :                               | De 0 à 125<br>configurado via IHM ou Power Suite                                                                                                    |
| • Serviços Suportados :                         | Aplicações baseadas nos serviços DP V0 and DP V1 :<br>Descrição "Motor Management Starter" (MMS)<br>O Tesys T suporta o acesso de dados cíclico & acíclico<br>Para os mestres DPV0, a constante PKW é implementado<br>para acessar os registros que não estão no GSD TeSys T. |

• Registros de Leitura Cíclica – TeSys T

Dados de Leitura: 10 bytes (5 words)

| Bytes<br>0 & 1 | Status do relé (MMS profile)                        |                                                     |  |  |  |  |  |  |
|----------------|-----------------------------------------------------|-----------------------------------------------------|--|--|--|--|--|--|
| Bytes<br>2 & 3 | Corrente nor                                        | Corrente nominal (reg. 466)                         |  |  |  |  |  |  |
| Bytes<br>4 & 5 | Status das<br>Entradas<br>(reg. 457 LB)             | Status das<br>Entradas<br>(reg. 457 HB)             |  |  |  |  |  |  |
| Bytes<br>6 & 7 | Status de Saída<br>(reg. 458 LB)                    | Status de Saída<br>(reg. 458 HB)                    |  |  |  |  |  |  |
| Bytes<br>8 & 9 | Registro de<br>Status do Sistema<br>2 (reg. 456 LB) | Registro de Status<br>do Sistema 2<br>(reg. 456 LB) |  |  |  |  |  |  |

| Byte 0 & 1 | Bit | Descrição                              |
|------------|-----|----------------------------------------|
|            | 0   | Partida Reversa                        |
|            | 1   | Partida Desligado                      |
|            | 2   | Partida Direta                         |
|            | 3   | Alarme de Sobrecarga Térmica           |
|            | 4   | Lockout time                           |
|            | 5   | Modo Automático (Local = 0 , Auto = 1) |
|            | 6   | Falha de Sistema                       |
|            | 7   | Alarme de Sistema                      |
|            | 8   | reservado                              |
|            | 9   | reservado                              |
|            | 10  | reservado                              |
|            | 11  | reservado                              |
|            | 12  | Sistema Pronto                         |
|            | 13  | Motor Partindo                         |
|            | 14  | Motor em Operação                      |
|            | 15  | Sistema em Trip                        |

• Registros de Escrita Cíclico – TeSys T

Dados de Escrita: 6 bytes (3 words)

| Bytes<br>0 & 1 | Registros de Coma | istros de Comando (MMS profile) |  |  |  |  |  |  |
|----------------|-------------------|---------------------------------|--|--|--|--|--|--|
| Bytes          | Saídas Analog.    | Saídas Analog.                  |  |  |  |  |  |  |
| 2 & 3          | (reg. 706 LB)     | (reg. 706 HB)                   |  |  |  |  |  |  |
| Bytes          | Comandos de Saída | Comandos de Saída               |  |  |  |  |  |  |
| 4 & 5          | (reg. 700 LB)     | (reg. 700 HB)                   |  |  |  |  |  |  |

| Byte 0 & 1 | Bit | Descrição                              |
|------------|-----|----------------------------------------|
|            | 0   | Partida Reversa                        |
|            | 1   | Desliga Partida                        |
|            | 2   | Partida Direta                         |
|            | 3   | Comando de auto-teste                  |
|            | 4   | Reset Capacidade Térmica               |
|            | 5   | Modo Automático (Local = 0 , Auto = 1) |
|            | 6   | Comando para Reset de Falha            |
|            | 7   | Reservado                              |
|            | 8   | Reservado                              |
|            | 9   | Reservado                              |
|            | 10  | Reservado                              |
|            | 11  | Reservado                              |
|            | 12  | Reservado                              |
|            | 13  | Reservado                              |
|            | 14  | Reservado                              |
|            | 15  | Reservado                              |

#### •O recurso PKW é adicionado ao recurso cíclico

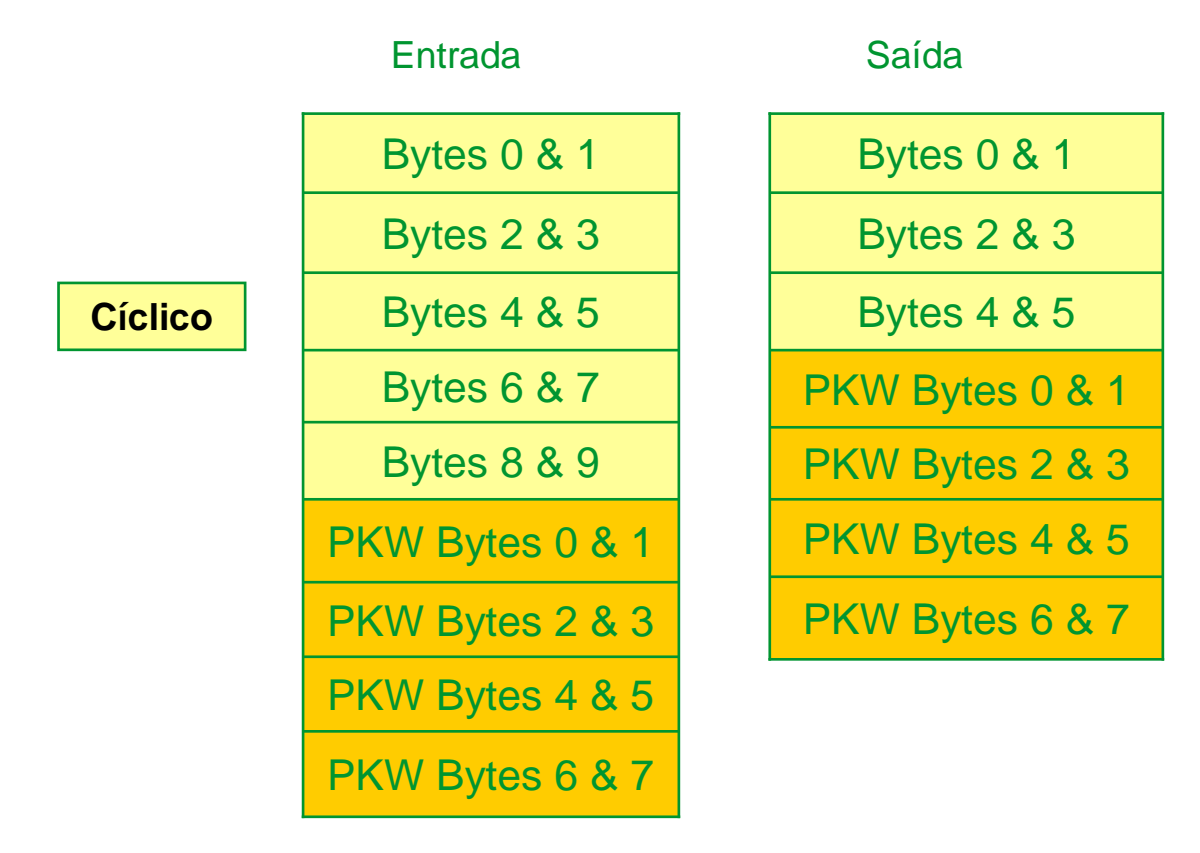

### Via recurso PKW, o usuário poderá ler ou escrever qualquer registro

•PKW Requisição de dados de saída : Mestre Profibus para o LTMR

| Bytes 0 & 1 | Endereçamento do Objeto        |                  |   |  |  |
|-------------|--------------------------------|------------------|---|--|--|
| Bytes 2 & 3 | <b>Bit 15</b><br>Toggle<br>bit | Código de Função | - |  |  |
| Bytes 4 & 5 | Dados para Escrita (LSB)       |                  |   |  |  |
| Bytes 6 & 7 | Dados para Escrita (MSB)       |                  |   |  |  |

#### Código de função dos registros Periódicos

| <ul> <li>Word de Leitura</li> </ul>        | Código de função : 0x25 |
|--------------------------------------------|-------------------------|
| <ul> <li>Double word de Leitura</li> </ul> | Código de função : 0x26 |
| <ul> <li>Word de Escrita</li> </ul>        | Código de função : 0x2A |
| <ul> <li>Double word de Escrita</li> </ul> | Código de função : 0x2B |

•PKW Dados de Resposta - Entrada : LTMR para o Mestre Profibus

| Bytes 0 & 1 | Endereçamento do Objeto                  |                                              |   |  |  |  |  |
|-------------|------------------------------------------|----------------------------------------------|---|--|--|--|--|
| Bytes 2 & 3 | Bit 15<br>Toggle Código de Função<br>bit |                                              | - |  |  |  |  |
| Bytes 4 & 5 |                                          | Dados de Leitura (LSB) ou Código de Erro (1) |   |  |  |  |  |
| Bytes 6 & 7 |                                          | Dados de Leitura (MSB)                       |   |  |  |  |  |

(1) Se o usuário tentar acessar um registro inacessível, é gerado na resposta um código de erro (código de função = 0x4E). O código de erro é definido nos bytes 4 & 5.

### Software Setup: Power Suite, SyCon e Unity Pro

### **Configurando o Power Suite**

#### •Acesse o software Power Suite e o configurador do TeSys T - LTM Conf

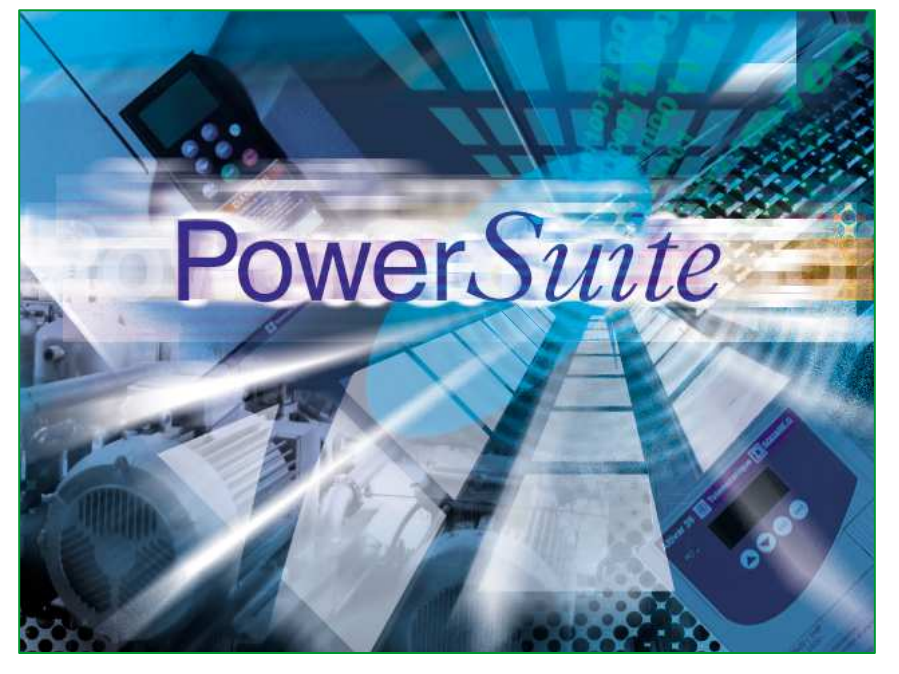

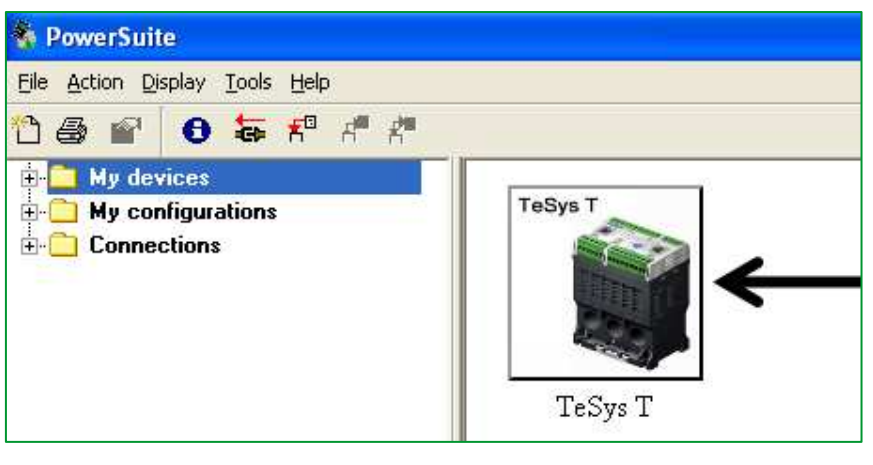

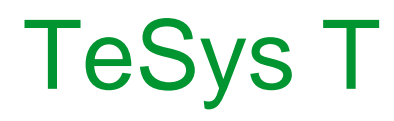

#### •Acessando o TeSys T

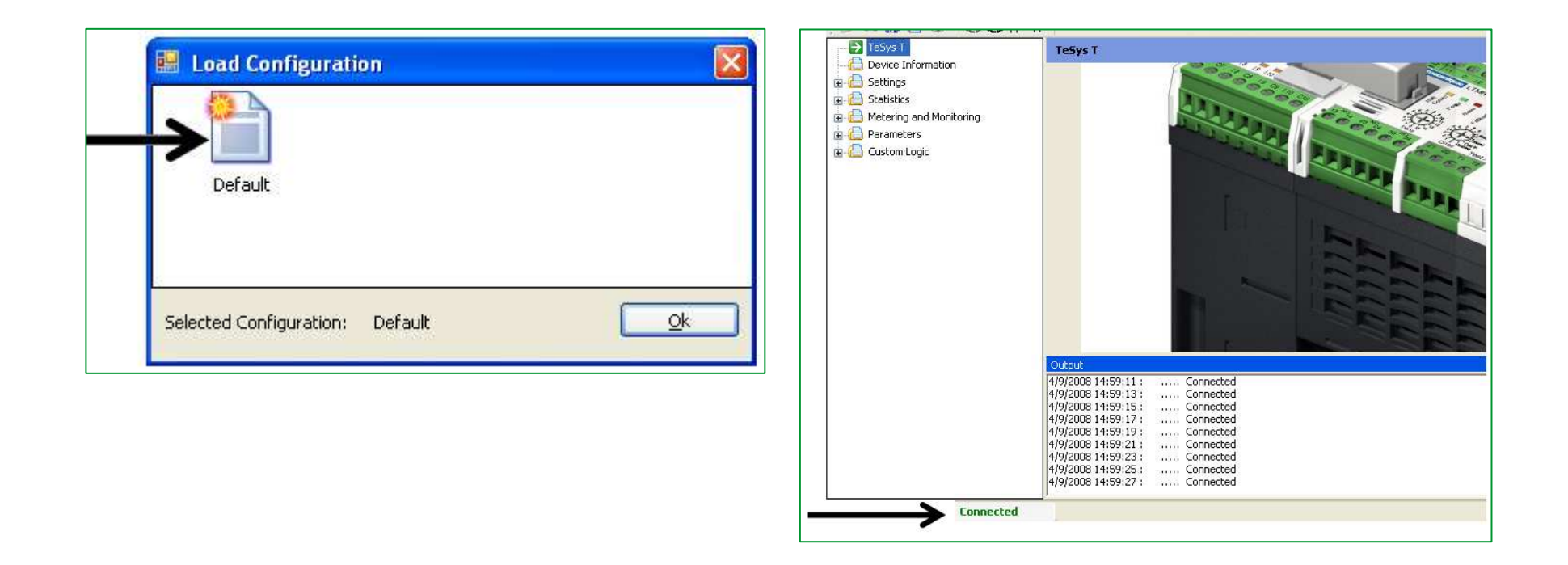

•Configurando os parâmetros da rede Profibus – TeSys T

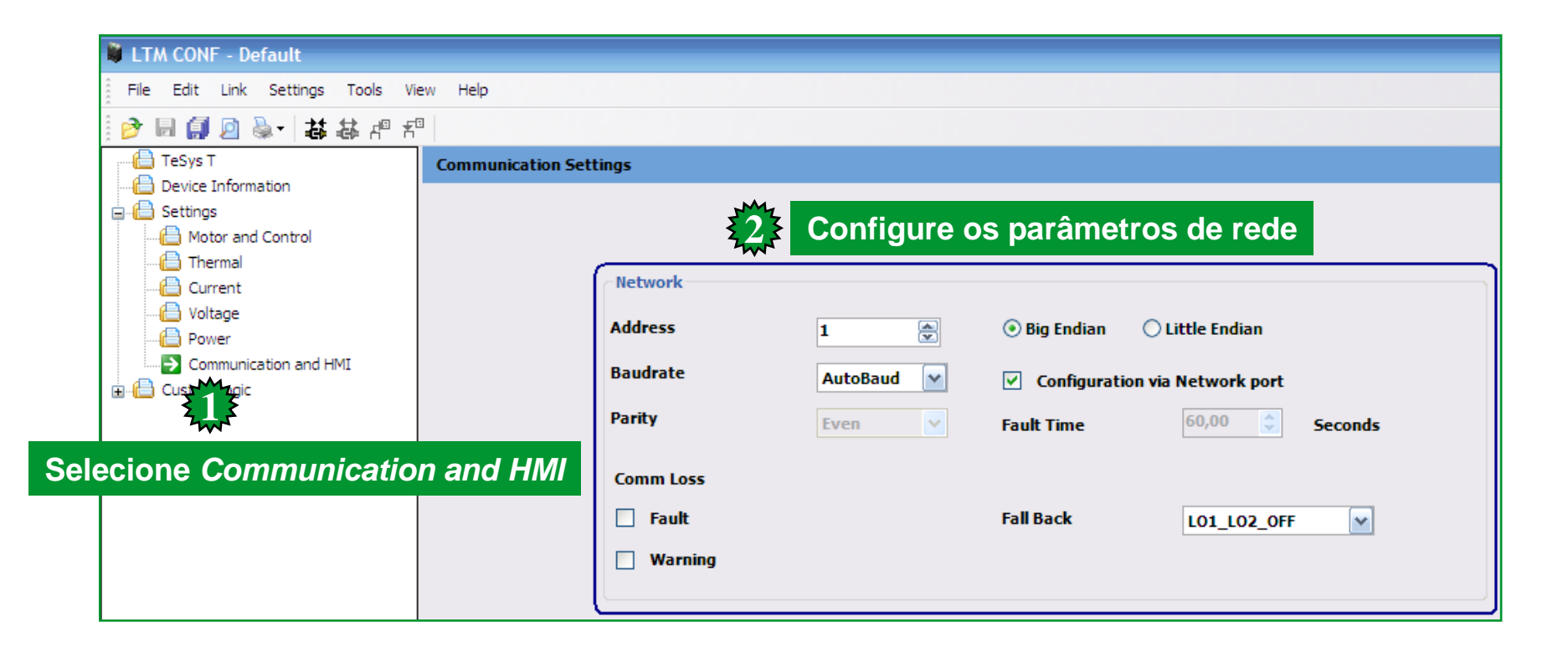

Nota: Para maiores informações, consultar documento Guia de Configuração Inicial TeSys T

### **Configurando o CLP Master**

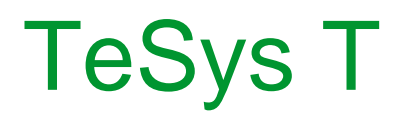

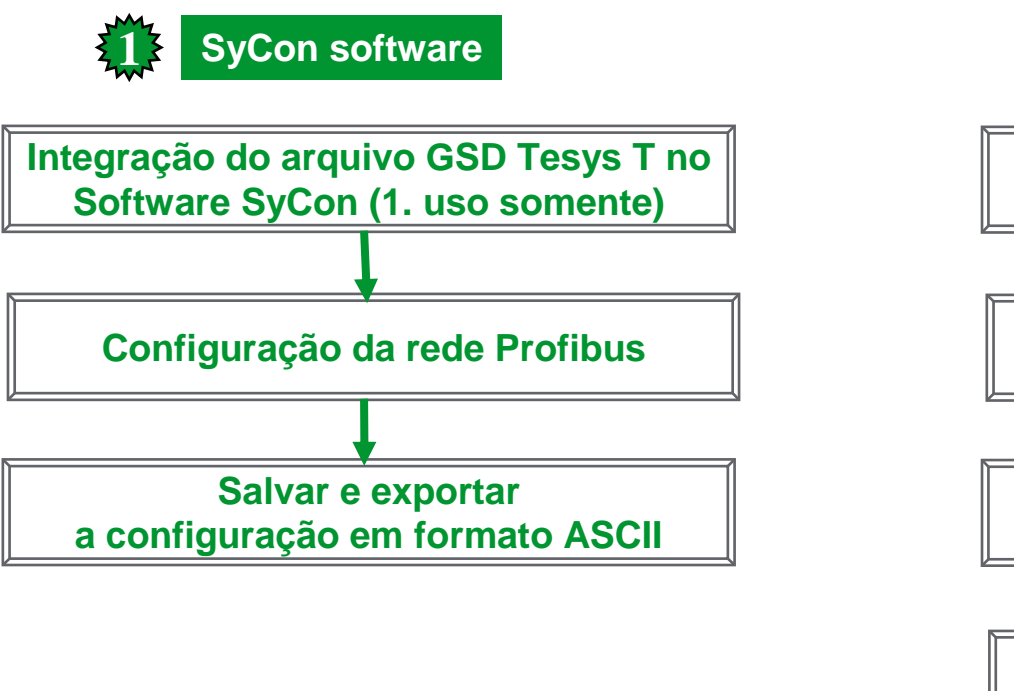

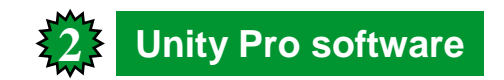

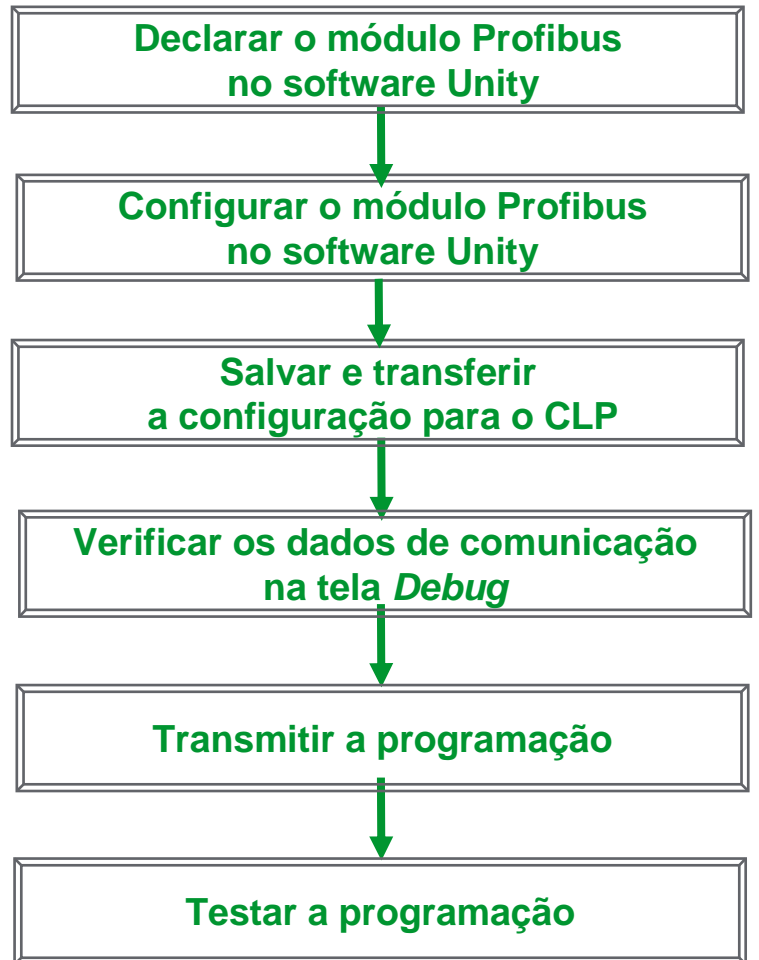

### **Configurando o SyCon**

•Acessando o software configurador Profibus SyCon:

| 🛅 Catálogo Schneider Electric Brasil 🛛 🔹 🕨 | [                                                                                                    |                           |   |                 |
|--------------------------------------------|----------------------------------------------------------------------------------------------------|---------------------------|---|-----------------|
| 🖮 Schneider Electric 🔹 🕨                   | 6                                                                                                    | ABC-LUFP Config Tool      | ► |                 |
|                                            | 6                                                                                                    | Communication Drivers     | ► |                 |
|                                            | 6                                                                                                    | ConneXview                | ► |                 |
|                                            | 6                                                                                                    | ID-Spec BRA               | ۲ |                 |
|                                            | <b>G</b>                                                                                                    | SyCon System Configurator | Þ | 🖉 Authorization |
|                                            | Image: Construction of the second second | TwidoSuite                | ► | 🍻 SyCon         |
|                                            | Image: A start of the start of the start | Vijeo-Designer            | ► | 🕐 SyCon Help    |
|                                            | 6                                                                                                    | Vijeo-Designer Lite       | ► | 🗐 SyCon Read me |
|                                            |                                                                                                    | Safety Suite V2.0         |   |                 |
|                                            | 88                                                                                                    | XPSMCWIN 2 Demo           |   |                 |
|                                            | 88                                                                                                    | XPSMCWIN 2 SV             |   |                 |
|                                            | 6                                                                                                    | PowerSuite                | ► |                 |
|                                            | 6                                                                                                    | LTM CONF                  | ► |                 |
|                                            | 6                                                                                                    | Motion Control            | ۲ |                 |
|                                            | 6                                                                                                    | SoCollaborative           | ۲ |                 |

•SyCon – TeSys T: Integração do arquivo GSD

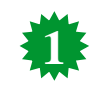

Acesse o software SyCon e abra uma nova configuração

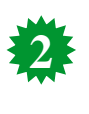

Importe o arquivo GSD no SyCon e crie uma nova configuração

| I  | SyCon                          |           |          |        |      |      | g s      |
|----|--------------------------------|-----------|----------|--------|------|------|----------|
| °. | File Edit View Insert          | Settings  | Tools    | Window | Help |      | 5 F      |
| C  | New                            | Ctrl+N    |          |        |      |      |          |
|    | Close                          | Cm+0      |          |        |      |      |          |
| E  | Save                           | Ctrl+S    |          |        |      |      | <b>.</b> |
| L  | Save As                        |           | _        |        |      | _    | E        |
| L  | Export                         |           | <u> </u> |        |      |      |          |
| L  | Copy GSD                       |           |          |        |      |      |          |
| L  | Print                          | Ctrl+P    |          |        |      |      |          |
| L  | Print Preview<br>Print Setup   |           | +        |        |      | _    |          |
| L  | A Controller of                |           | -1-      |        |      |      |          |
| L  | 2 Controller Tesvs T.pb        |           |          |        |      |      |          |
| L  | 3 Tesys T_test.pb              |           |          |        |      |      |          |
| L  | 4 NAB.co                       |           | _        |        |      |      |          |
|    | Exit                           | _         |          |        |      |      |          |
| L  |                                |           |          |        |      |      | N        |
| L  |                                |           |          |        |      |      |          |
| L  |                                |           |          |        |      |      |          |
| L  |                                |           |          |        |      |      |          |
| L  |                                |           |          |        |      |      |          |
|    |                                |           |          |        |      |      |          |
|    |                                |           |          |        |      |      |          |
| L  |                                |           |          |        |      |      |          |
| L  |                                |           |          |        |      |      |          |
| L  |                                |           |          |        |      |      |          |
|    |                                |           |          |        |      |      |          |
|    |                                |           |          |        |      |      |          |
|    |                                |           |          |        |      |      |          |
|    |                                |           |          |        |      |      |          |
|    |                                |           |          |        |      |      |          |
|    |                                |           |          |        |      |      |          |
|    |                                |           |          |        |      |      |          |
| Co | pies a GSD file into the GSD d | directory |          |        | PI   | ROFI |          |

| ិទ្ធ File E | dit View Insert Sel | ttings Tools Window Helj |                |   |
|-------------|---------------------|--------------------------|----------------|---|
|             | - * ?               |                          |                |   |
| <b>-</b>    | Z PDD               |                          |                |   |
|             |                     |                          |                |   |
|             | Copy GSD            |                          | ? 🔀            |   |
|             | Regarder dans :     | 🗀 GSD files              |                |   |
|             | SCHN0A27.gsd        |                          |                |   |
|             |                     |                          |                |   |
|             |                     |                          |                |   |
|             |                     |                          |                |   |
|             |                     |                          |                |   |
|             | Nom du fichier :    | SCHN0A27.gsd             |                |   |
|             | Fichiers de type :  | GSD-file (*.gsd)         | Comment        |   |
|             |                     |                          | Imported files |   |
|             |                     |                          | GSD files      | 1 |
|             |                     |                          | Bitmap files   | 0 |
|             |                     |                          | ОК             |   |
|             |                     |                          |                |   |
|             |                     |                          |                |   |
|             |                     |                          |                |   |
|             |                     |                          |                |   |
|             |                     |                          |                |   |

Schneider Electric Brasil - Customer Care Center - Suporte Técnico Power - 12/2009 - Elaborado por: Fábio Arnaldo Ribeiro

•SyCon – TeSys T: Configuração do Mestre e Escravo

| Image: SyCon         Image: Settings Tools Window Help         Image: Settings Tools Window Help         Image: Settings Tools Window Help         Image: Settings Tools Window Help         Image: Settings Tools Window Help | SyCon         File Edit View Insert Settings Tools Window Help         Image: Image: Im |
|----------------------------------------------------------------------------------------------------|----------------------------------------------------------------------------------------------------|
| Insert Master                                                                                                    | Master1 Station address 1 DPMaster TSX PBY 100                                                                                                    |
| Available masters Selected masters OK 140 CRP 811 00 TSX PBY 100 Add >> Add All >> <td>Bus Parameter       Bus Parameter       Baud rate       12000       kBits/s       Optimize       Standard       E dit</td>              | Bus Parameter       Bus Parameter       Baud rate       12000       kBits/s       Optimize       Standard       E dit                                                                                                    |
| Vendor name Telemacanique Station address 1<br>Ident number 0x1654 Description Master1<br>GSD file name SAD_1654.GSD                                                                                                    |                                                                                                    |
| <ul> <li>3 Selecione o Mestre da rede</li> <li>- Clique em <i>Insert</i></li> <li>- Selecione <i>Master</i> e clique em <i>Premium</i></li> </ul>                                                                              | Configure o Baud Rate<br>-Clique em <i>Settings</i> ,<br>- Selecione <i>Bus Parameter</i> e selecione o                                                                                                    |
| - Clique em <i>Add</i> e confirme <i>OK</i>                                                                                                    | Baud Rate (9600 bits/s até 12 Mbits/s)<br>- Clique em OK para confirmar                                                                                                    |

•SyCon – TeSys T: Configuração do Mestre e Escravo

| 🐠 SyCon               |                                                                                           |       |
|-----------------------|-------------------------------------------------------------------------------------------|-------|
| File Edit View Insert | Settings Tools Window Help                                                                |       |
|                       | /e                                                                                        |       |
|                       |                                                                                           |       |
|                       |                                                                                           |       |
| <b>B</b> -set         | Master1                                                                                   |       |
|                       | Station address 1                                                                         |       |
|                       | DPMaster TSX PBY 100                                                                      |       |
|                       |                                                                                           | _     |
|                       |                                                                                           |       |
|                       | Insert Slave                                                                              | X     |
|                       | Slave Filter                                                                              |       |
|                       | Vendor Telemecanique  Master 1 / TSX PBY 100  Koncert                                     | sel 1 |
|                       | Available slaves Selected slaves                                                          |       |
|                       | Tesys T Add>> Tesys T                                                                     |       |
|                       |                                                                                           |       |
|                       | << Remove All                                                                             |       |
|                       |                                                                                           |       |
|                       | Vendor name i felemecanique Station address   2<br>Ident number 0x0A27 Description Slave2 |       |
|                       | GSD Revision 1.007                                                                        |       |
|                       |                                                                                           |       |

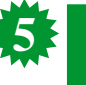

- Selecione o escravo da rede (Tesys T) Clique em *Insert* e selecione *Slave*
- Em Slave Filter, selecione Vendor Telemecanique
- e Escravo Tipo Switch Gear
- Selecione Tesys T e clique em Add e Ok para confirmar

#### •SyCon – TeSys T: Interpretação GSD

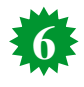

**MMC R -** Motor Management Control; (R)Permite configuração via local e remoto / rede (exceto start-up).

**MMC L -** Motor Management Control; (L) Permite configuração via local (IHM / Power Suite). **MMC R EV40 -** Motor Management Control; (R) Permite configuração via local e remoto / rede (exceto start-up); EV40 : com módulo de expansão.

**MMC L EV40 -** Motor Management Control; (L) Permite configuração via local (IHM / Power Suite); EV40 : com módulo de expansão.

**MMC R EV40 PKW -** Motor Management Control; (R) Permite configuração via local e remoto / rede (exceto start-up); EV40 : com módulo de expansão; PKW : acesso aos registros do LTMR de forma acíclica (via programação CLP).

**MMC L EV40 PKW -** Motor Management Control; (L) Permite configuração via local (IHM / Power Suite); EV40 : com módulo de expansão; PKW : acesso aos registros do LTMR de forma acíclica (via programação CLP).

|                            |                          | - C                         |                           |                       |               |              |                        |                                        |                        |     |              |          |          |                             |                                |
|----------------------------|--------------------------|-----------------------------|---------------------------|-----------------------|---------------|--------------|------------------------|----------------------------------------|------------------------|-----|--------------|----------|----------|-----------------------------|--------------------------------|
| Ger                        | neral<br>vice            |                             | Tesys                     | Т                     |               |              |                        | Static                                 | on addr                | ess | 2            | _        |          | ſ                           | ОК                             |
| Des                        | criptic                  | m                           | Slave                     | 2                     | _             |              |                        |                                        |                        |     |              | _        |          | 1                           | Cancel                         |
| 2                          | Activ<br>Enabi           | ate der<br>le wate          | vice ir<br>hdog           | actual con<br>control | figur         | ation        | GSD                    | file S                                 | сниа                   | 427 | GSD          |          |          | 1                           | Parameter Data                 |
| Max. I                     | length                   | of in-/                     | outpu                     | it data               | 32            | Byte         | Lengt                  | h of in-/ou                            | tput da                | ta  | 16           | By       | te       |                             | DPV1 Settings                  |
| Max. I<br>Max. I<br>Max. I | length<br>length<br>numb | of inp<br>of out<br>er of m | ut dat<br>put di<br>odule | a<br>ata<br>s         | 18<br>14<br>1 | Byte<br>Byte | Lengt<br>Lengt<br>Numb | h of input<br>h of outpu<br>er of modu | data<br>t data<br>ules |     | 10<br>6<br>1 | By<br>By | te<br>te | Assign<br>Station<br>Master | ned master<br>n address 1<br>1 |
| Modu                       | le                       |                             |                           | ()                    | In            | puts         | Output                 | s In/Out                               | Ide                    | iti | fier         |          | ^        | 1/19                        | SX PBY 100                     |
| MMC                        | R                        |                             |                           |                       | 10            |              | 6 Byte                 |                                        | 0xC                    | ۱,  | 0x05,        |          |          | 1                           |                                |
| MMC                        | R E                      | 740                         |                           |                       | 10            |              | 6 Byte                 |                                        | 0xC                    | ١,  | 0x05,        |          | i i      | Actua                       | l slave                        |
| MMC                        | L                        |                             |                           |                       | 10            |              | 6 Byte                 |                                        | 0xC                    | •,  | 0x05,        |          |          | Station                     | n address 2                    |
| MMC                        | R PH                     | (B)                         |                           |                       | 10            |              | 6 Byte                 | 8 Byte                                 | 0xC                    |     | 0x05,        |          |          | Slave2                      | esvs T                         |
|                            |                          |                             |                           |                       | БУ            | ce           |                        |                                        | 020                    | •   | 0831,        | _        | ~        | 1                           |                                |
| Slot                       | Idx                      | Hody                        | ale                       | Symbol                | 1             | ype          | I Addr.                | I Len.                                 | Type                   | 0   | Addr.        | 0        | Len.     | -                           | Append Module                  |
| 1                          | 1                        | MMC                         | R                         | Modulel               | . 1           | в            | 0                      | 10                                     | QB                     | 0   |              | 6        |          |                             | Remove Module                  |
|                            |                          |                             |                           |                       |               |              |                        |                                        |                        |     |              |          |          |                             | Insert Module                  |
|                            |                          |                             |                           |                       |               |              |                        |                                        |                        |     |              |          |          |                             | Predefined Modules             |
|                            |                          |                             |                           |                       |               |              |                        |                                        |                        |     |              |          |          | -1                          | Symbolic Names                 |

•SyCon – TeSys T: Configuração do Mestre e Escravo

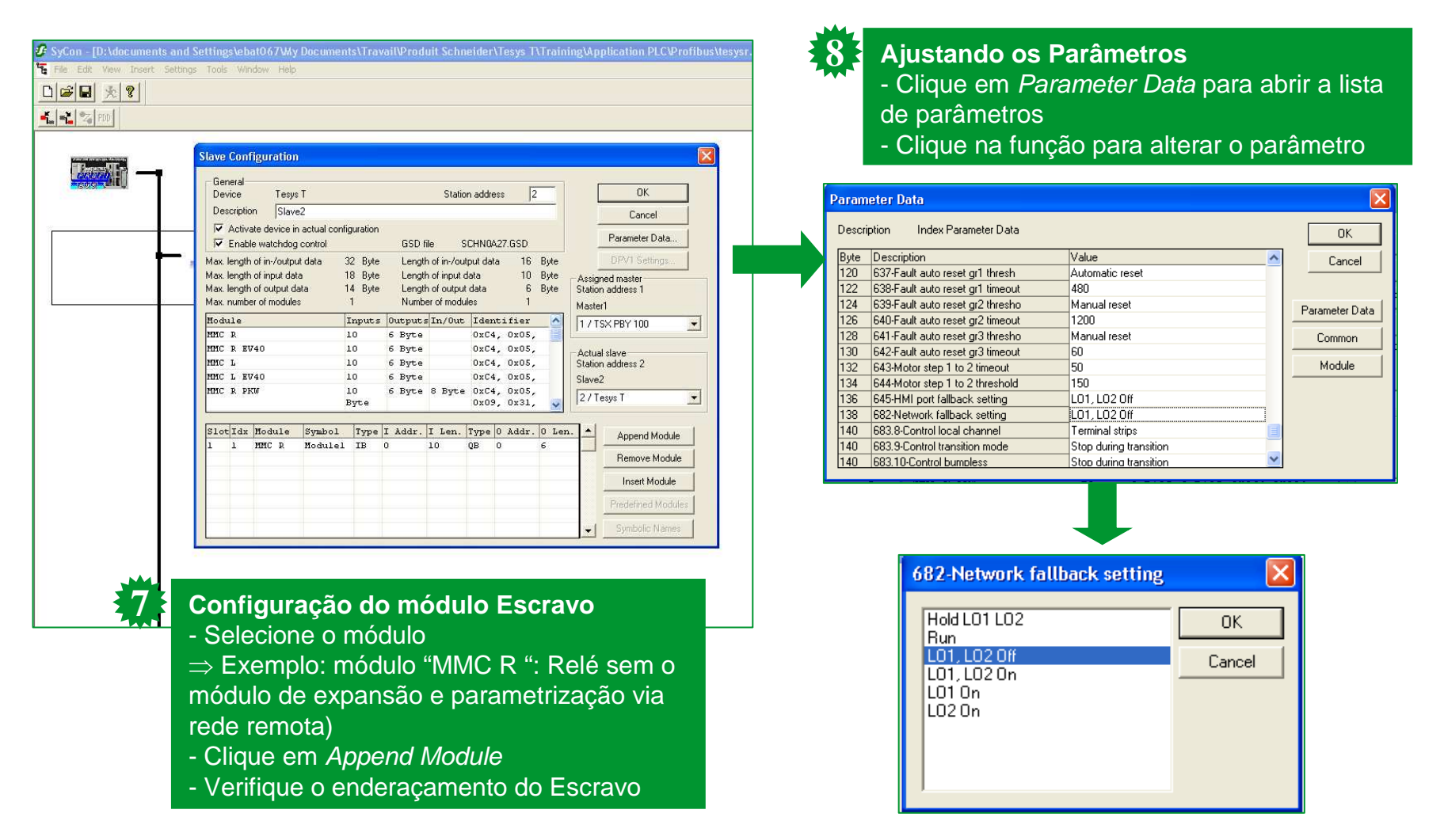

•SyCon – TeSys T: Salvando e Exportando a Configuração

| New<br>Open<br>Close                                                       | Ctrl+N<br>Ctrl+O |                                       |                  |                                                                                                    |
|----------------------------------------------------------------------------|------------------|---------------------------------------|------------------|----------------------------------------------------------------------------------------------------|
| Save As<br>Export                                                          | Ctri+S           | Master1                               |                  | <ul> <li>Salvando a configuração</li> <li>Clique em Save As…</li> <li>Escreva o nome do arquivo e clique em Ok</li> </ul>                                             |
| Copy GSD<br>Print<br>Print Preview<br>Print Setup                          | Ctrl+P           | Station address<br>DP Master          | 1<br>TSX PBY 100 | para confirmar                                                                                                    |
| 1 Controller.pb<br>2 Controller_Tesys T.p<br>3 Tesys T_test.pb<br>4 NAB.co | bb RAL           | Slave2<br>Station address<br>DP Slave | 2<br>Tesys T     | Exportando a configuração                                                                                                    |
| Exit                                                                       |                  |                                       |                  | <ul> <li>Selecione o Mestre</li> <li>Clique em <i>Export</i> e selecione o formato AS</li> <li>Escreva o nome do arquivo e clique em Ok<br/>para confirmar</li> </ul> |
|                                                                            |                  |                                       |                  |                                                                                                    |
|                                                                            |                  |                                       |                  |                                                                                                    |

### **Configurando o Unity**

•Unity – TeSys T: Declarando o módulo Profibus no CLP

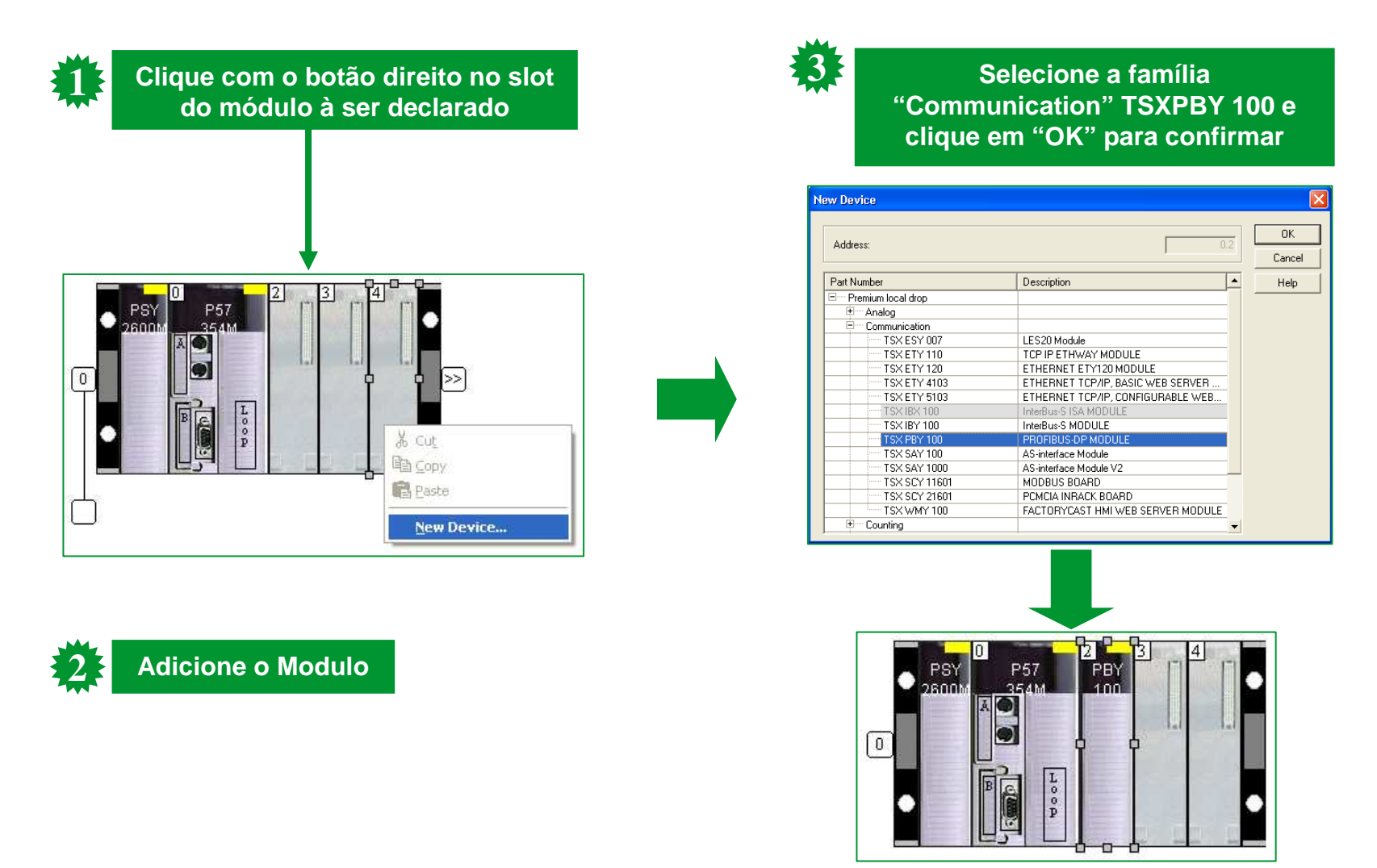

•Unity – TeSys T: Selecionando o arquivo de configuração ASCII

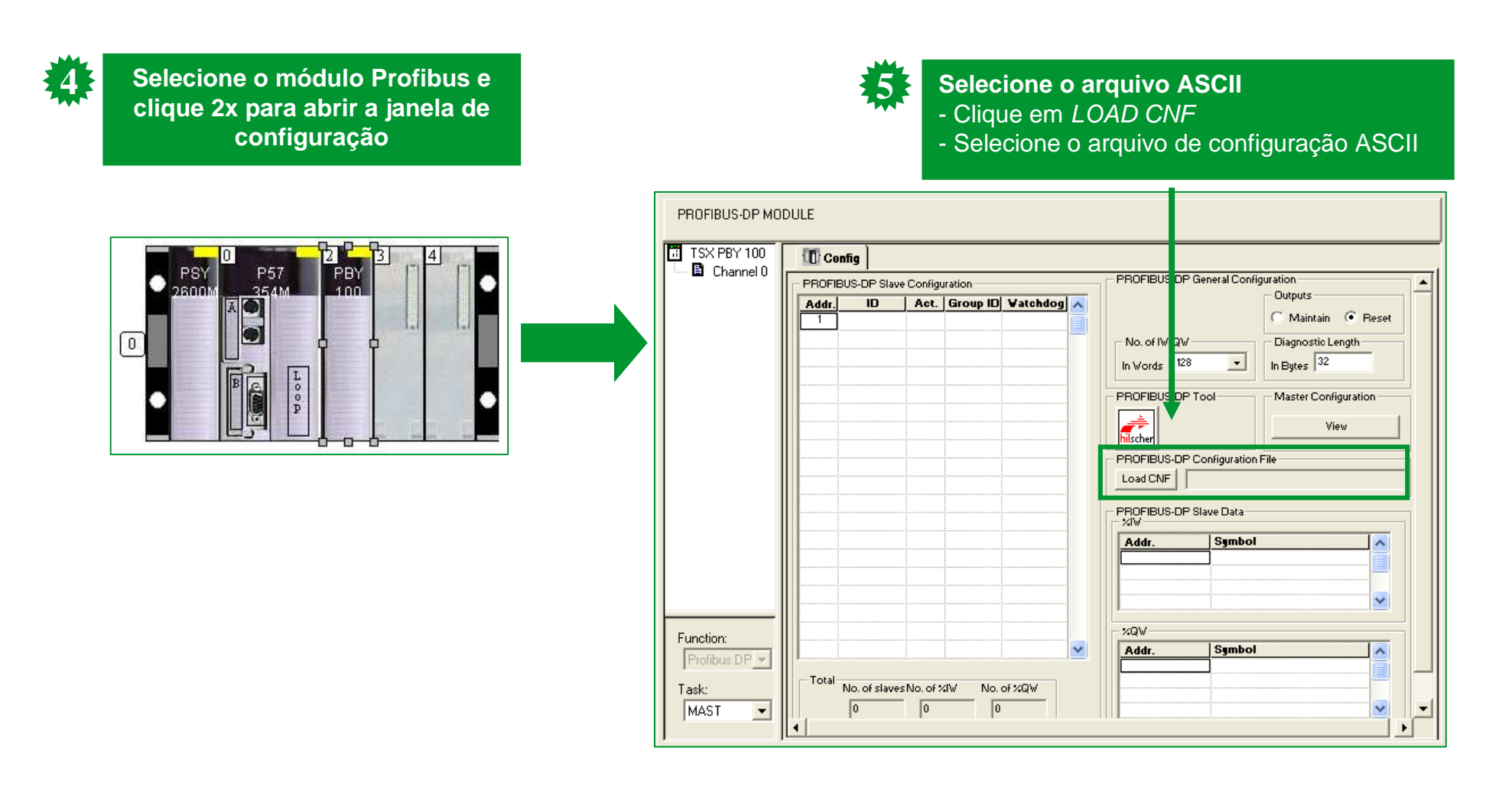

•Unity – TeSys T: Configurando as opções de usuário

| SX PBY 100             | 10 Config                                                                                                    | Definindo as opc                                                                                                    | Definindo as onções do usuário                                          |
|------------------------|----------------------------------------------------------------------------------------------------|----------------------------------------------------------------------------------------------------|-------------------------------------------------------------------------|
| Inction:<br>rofibus DP | PROFIBUS-DP Slave Configuration          Addr.       ID       Act.       Group ID       Vatchdog         1       0       1       0       1         2       0xA27       1       0       1         3       0xA27       1       0       1         1       0       1       0       1         2       0xA27       1       0       1         1       0       1       0       1         1       0       1       0       1         1       0       1       0       1 | PROFIBUS-DP General Configuration<br>Uutputs<br>Maintain Reset<br>No. of IW/QW<br>In Words 128<br>PROFIBUS-DP Tool<br>Master Configuration<br>PROFIBUS-DP Tool<br>Master Configuration<br>View<br>PROFIBUS-DP Configuration File<br>Load CNF<br>PROFIBUS-DP Slave Data<br>Mater Symbol<br>View<br>PROFIBUS-DP Slave Data<br>Mater Symbol<br>View<br>View<br>Vi | st or Fast)<br>s com as <i>tasks</i> em<br>%IW / %QW<br>de diagnósticos |

•Unity – TeSys T: Configurando as opções de usuário

| ROFIBL                | JS-DP Slave   | Configu   | iration        |            | PROFIBUS-DP                                                                               | Diagnostic Data                                               |                         |                                                                     |
|-----------------------|---------------|-----------|----------------|------------|-------------------------------------------------------------------------------------------|---------------------------------------------------------------|-------------------------|---------------------------------------------------------------------|
| <b>idr.</b><br>1<br>2 | ID<br>0xA27   | Act.<br>1 | Group ID       | Vatchdog 🔨 | SLAVE ID: 0xA2<br>Slave-specific d<br>Diagnostics cre<br>Slave watchdog<br>Master Address | 7<br>iagnostics in bytes 7;<br>ated by slave<br>active<br>x 1 | 243                     |                                                                     |
|                       |               |           |                |            |                                                                                           | Tool<br>scher                                                 | Master Configuration    |                                                                     |
|                       |               |           |                |            |                                                                                           | Confirm<br>Slave Data                                         |                         | Teste de Comunicação                                                |
|                       |               |           |                |            | Addr.                                                                                     | Symbol                                                        | Value 🔨                 | - Abra a tela <i>Debug</i> e verifique o valor                      |
|                       |               |           |                |            | ×IV0.3.0                                                                                  | status_tesys                                                  | 2#1000 0000 0100 0010   | $\sqrt{1000}$ doe registree de entrada ( $^{0}$ / $^{1}$ / $^{1}$ ) |
|                       |               |           |                |            | ×IV0.3.0.1                                                                                | average_current                                               | 2#0000 0000 0000 0000   |                                                                     |
|                       |               |           |                |            | ×IW0.3.0.2                                                                                | input_status                                                  | 2#0000 1000 0000 0000   | <ul> <li>Utilize os registros de Saída (%QWY</li> </ul>             |
|                       |               |           |                |            | I ≈IW0.3.0.3                                                                              | output_status                                                 | 2#0000 0000 0000        | para escrever na saída do Tesvs T                                   |
|                       |               |           |                |            | - %QV                                                                                     |                                                               |                         |                                                                     |
|                       |               |           |                | ~          | Addr.                                                                                     | Symbol                                                        | Value 📈                 |                                                                     |
|                       |               |           |                |            | ×QV0.3.0                                                                                  | command_tesys                                                 | 2#0000 0000 0000 0000   |                                                                     |
| tal 🔒                 | lo of clause  | No. o     | eville No a    | -6*/OM     | %QV0.3.0.1                                                                                | analog_output                                                 | 2#0000 0000 0000 0000   |                                                                     |
|                       | to: or slaves | NO. 0     | i varw i NO. C | or vice w  | %QV0.3.0.2                                                                                | output_comman                                                 | d 2#0000 0000 0000 0000 |                                                                     |

## Checando a Comunicação Profibus DP: Analisando com o TeSys T

•Checando a Comunicação Profibus DP no TeSys T

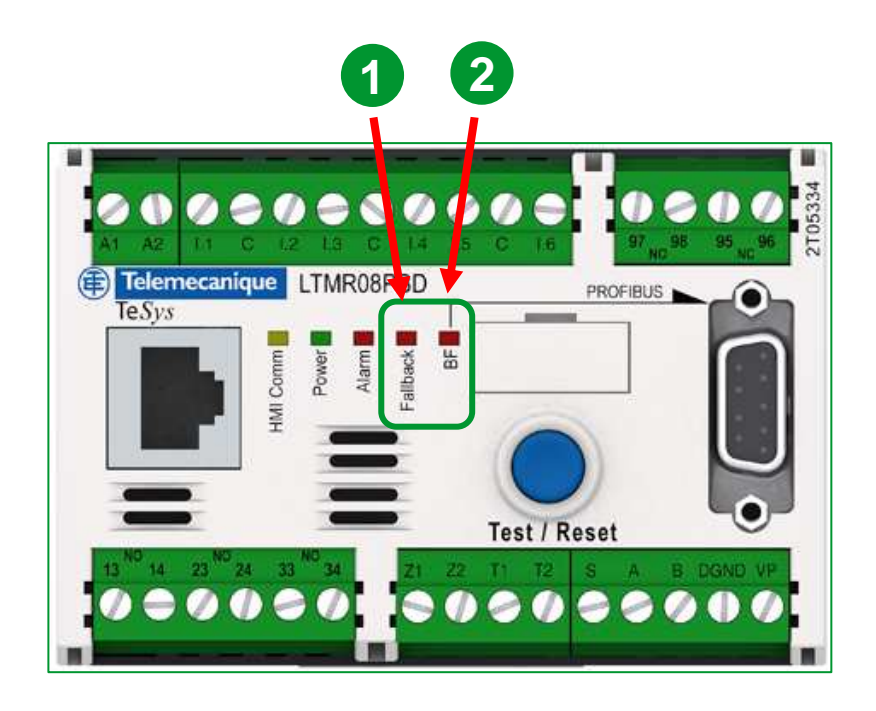

Obs.: Para permitir a escrita de dados é necessária a conexão física entre o Comum e a entrada digital I.6 do TeSys T O *Fallback* significa queda de comunicação da rede e é indicado pelo LED vermelho

| Led status | Significado                      |
|------------|----------------------------------|
| OFF        | O LTMR não está em modo Fallback |
| ON         | O LTMR está em modo Fallback     |

| O status de comunicação da rede Profibus DP,      |
|---------------------------------------------------|
| indicado como <b>BF</b> (Bus Failure), é indicado |
| pelo <b>LED vermelho</b>                          |

| Led status                   | Significado                                                         |
|------------------------------|---------------------------------------------------------------------|
| OFF                          | A comunicação está OK                                               |
| ON                           | A comunicação não está OK<br>(sem mestre, configuração divergente,) |
| Piscando<br>ON=2,5s,OFF=0,5s | Endereço Profibus DP inválido                                       |

•Checando a Comunicação Profibus DP no TeSys T

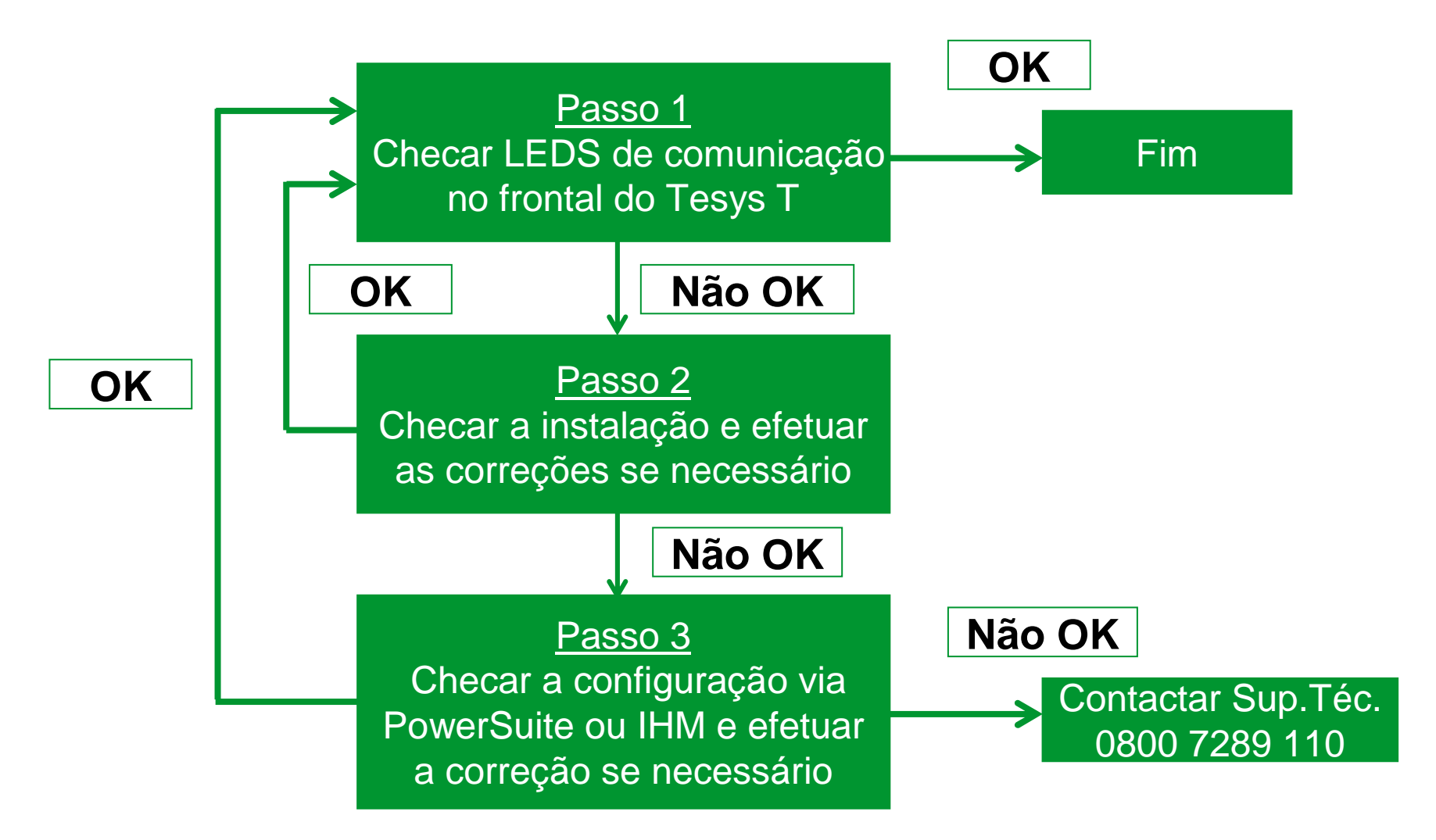

# Portal Schneider Electric

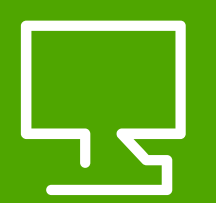

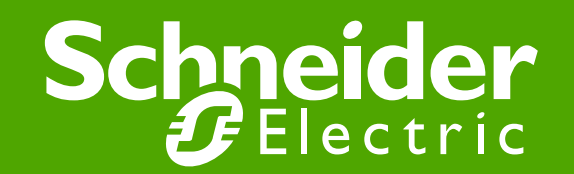

### **Portal Schneider Electric**

|                                                                                                    |                                                                                                    | <u>www.</u>                                                                                                    | schneide                                                                                                    | <u>er-electri</u>                                                                                                  | <u>C.COM</u>                                                                                                  | <u>.DC</u>                                                                                                    |
|----------------------------------------------------------------------------------------------------|----------------------------------------------------------------------------------------------------|----------------------------------------------------------------------------------------------------|----------------------------------------------------------------------------------------------------|----------------------------------------------------------------------------------------------------|----------------------------------------------------------------------------------------------------|----------------------------------------------------------------------------------------------------|
| Net://www.schneider-electric.com/sites/corporate/en/h Science corric Solutions Poducts View Claser Solutions Poducts Select your country Select your country Select a country Select a country < | and Services     and Services     You are here: Home > Product offers   > Under dialog   > You are here: Home > Product offers   > Under dialog   > Under dialog   > Outred offers   > Under dialog   > Under dialog   > Under dialog   > Outred offers   > Under dialog   > Under dialog   > Outred offers   > Under dialog   > Outred offers   > Under dialog   > Outred offers   > Outred offers   > Outred offers   > Outred offers   > Software tools   > Software tools   > Outred offers   > Outred offers   > Out | erate/en/products-services/automation-co<br>Products and Services<br>D and Control<br>of Services > Automation and Centrol > Pro-<br>descriptions > Automation and Centrol > Pro-<br>Tessys T<br>Cree your motor starters a start<br>Derrorem<br>Toronal Control<br>Derrorem<br>Tessys T<br>Control = Control<br>Derrorem<br>Tessys T<br>Control = Control<br>Derrorem<br>Tessys T<br>Control = Control<br>Derrorem<br>Tessys T<br>Control = Control<br>Derrorem<br>Tessys T<br>Control = Control<br>Derrorem<br>Tessys T<br>Control = Control<br>Derrorem<br>Tessys T<br>Control = Control = Control<br>Derrorem<br>Tessys T<br>Control = Control<br>Derrorem<br>Tessys T<br>Control = Control | Introllproducts-offer/range-presentation<br>Support<br>Induct offers > Moler control > Protection of<br>th sense!<br>Support<br>Register your softwars<br>Motor management system<br>Description<br>Edsy I completes:<br>a noterision module that do<br>madification of the parameter<br>Power Suffe completions<br>Description of the parameter<br>Power Suffe completions output<br>of the control of the parameter<br>Rever Suffe completions output<br>Suffy Theopportes a community<br>Suffy Theopportes a community<br>Suffy Theopportes a community<br>Rever Suffe completion and control of the moto<br>Edsiya of the control of the moto<br>Edsiya of the control of the moto<br>Edsiya of the control of the moto<br>Edsiya of the control of the moto<br>Edsiya of the control of the moto<br>Edsiya of the control of the moto<br>Edsiya of the control of the moto<br>Edsiya of the control of the moto<br>Edsiya of the moto School of the moto<br>Edsiya of the control of the moto<br>Edsiya of the moto School of the moto<br>Edsiya of the moto School of the moto<br>Edsiya of the moto School of the moto<br>Edsiya of the moto School of the moto<br>Edsiya of the moto School of the moto<br>Edsiya of the moto School of the moto<br>Edsiya of the moto School of the moto<br>Edsiya of the moto School of the moto | FAQ - Pe<br>Realize sua bus:<br>Ár<br>Ca<br>Pa<br>Foram encontrac<br>Controle Indus<br>→ Orientações<br>start-up). | erguntas<br>ca em nosso<br>ea:<br>tegoria:<br>lavra-chave:<br>dos 11 resulta<br>strial - TESY:<br>para a prim | FAQ através das opções abaixo. Controle Industrial TESYS T Pesquisar ados: S T neira configuração do relé inteligente TeSys T (fir |
| Jobs with us                                                                                                    | Addressable :<br>94082009 - Sedina : new range of wiring devices<br>8 mm of pure design                                                                                                    | Compressors, mixers, crushers,                                                                                                    | • All the corporate news<br>• Subscribe to the email alert                                                                                                    |                                                                                                    |                                                                                                    |                                                                                                    |

### **Customer Care Center**

0800 7289 110 (11) 3468 - 5791

call.center@br.schneider-electric.com